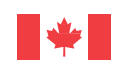

Government Gouvernement of Canada du Canada

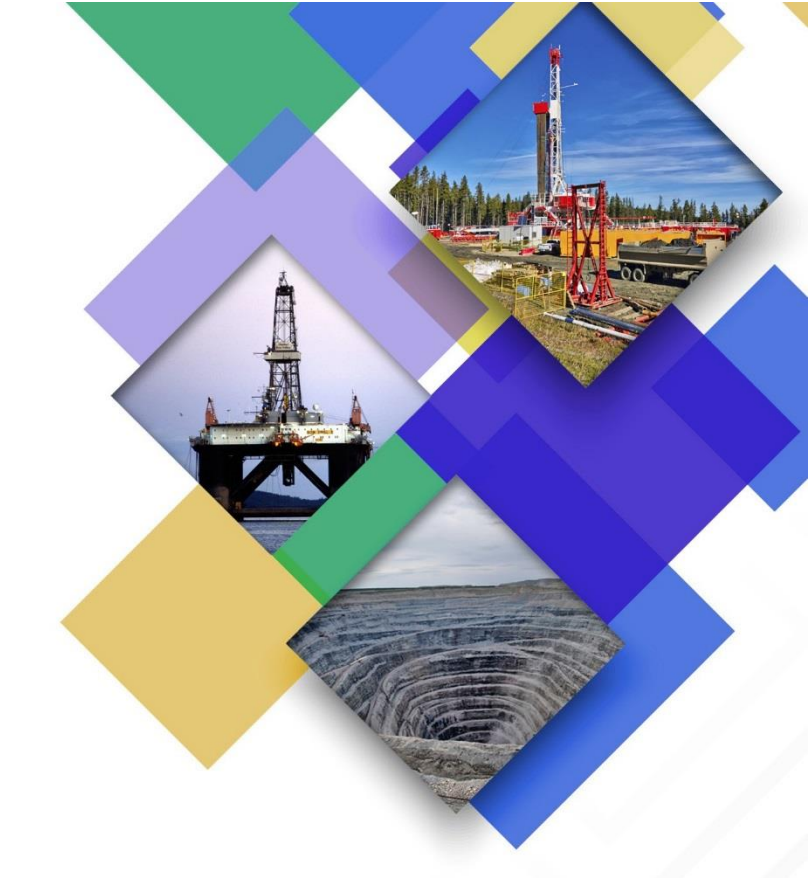

# Extractive Sector Transparency Measures Act NRCan eServices Portal User Guide

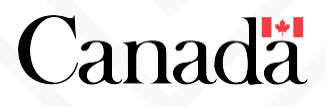

## Contents

| Introduction                                                                                                   | 4         |
|----------------------------------------------------------------------------------------------------|-----------|
| Accessing the eServices Portal with a Sign-in Partner                                                          | 5         |
| Accessing the eServices Portal with a GCKey                                                                    | 7         |
| Registering your NRCan eServices Account                                                                       | 8         |
| Enrolling a New Entity                                                                                         | 10        |
| Requesting Access to a Previously Enrolled Entity                                                              | 12        |
| Submitting an ESTMA Report                                                                                     | 14        |
| Updating an Entity's Contact Information                                                                       | 16        |
| Managing eServices Portal Users                                                                                | 17        |
| Managing My Account                                                                                            | 19        |
| Help and Frequently Asked Questions                                                                            | 20        |
| What is the purpose of the NRCan eServices Portal?                                                             | 20        |
| Is use of the NRCan eServices Portal mandatory to enrol and submit ESTMA reports?                              | 20        |
| Is my information secure?                                                                                      | 20        |
| Who can create an account?                                                                                     | 20        |
| Can users who are not an Entity's Primary or Alternate Contact still access the eServices Portal?              | 20        |
| How many eServices Portal Users can be associated with an Entity?                                              | 20        |
| What if an eServices Portal User is no longer employed by an Entity, can they still access the Entity account? | y's<br>20 |
| What is a CRA Business Number?                                                                                 | 21        |
| What type of documents and formats can be uploaded to the portal?                                              | 21        |
| What if I can't complete the enrolment process in one session?                                                 | 21        |
| What if I am experiencing technical problems with the system?                                                  | 21        |
| What if I have questions on the enrolment or reporting process?                                                | 21        |

## Introduction

Natural Resources Canada (NRCan) has developed a new tool to facilitate the reporting process for extractive businesses under the <u>Extractive Sector Transparency Measures Act</u> (the Act). Through <u>Sign-In</u> <u>Partners</u> or using a Government of Canada Key (GCKey), the <u>NRCan eServices Portal</u> provides a secure web environment to enrol Entities, submit an ESTMA report and update Entities' contact information.

To access the NRCan eServices Portal, individuals authorized to conduct ESTMA-related activities for the Entity must create a personal account. Once a personal account is created and access to the Entity has been granted by NRCan, the individual will be able to provide ESTMA-related information to NRCan on behalf of the Entity.

This User Guide has been prepared to help users navigate through the NRCan eServices Portal. If you have any questions related to the use of the NRCan eServices Portal not addressed in the instructions or the <u>Help and Frequently Asked Questions</u> located at the end of this guide, please contact NRCan by email at <u>NRCan.ESTMA\_Reports\_RAPports\_LMTSE.RNCan@canada.ca</u>.

## Accessing the eServices Portal with a Sign-in Partner

The <u>Sign-In Partners</u> are private-sector companies and organizations that have partnered with SecureKey Technologies to enable their customers to use their online credentials (e.g., card numbers or user names and passwords) to access Government of Canada services.

When you use a Sign-In Partner, <u>none of your banking or personally-identifiable information is</u> <u>communicated to the government service you are accessing</u> and the Government of Canada does not know which Sign-In Partner you have used. Similarly, no information about the government service being accessed by the user will be shared with the user's Sign-In Partner.

| Natural Resources Canada                                                                                                    |                                                                                                    | Canadä                                                                                |
|----------------------------------------------------------------------------------------------------|----------------------------------------------------------------------------------------------------|---------------------------------------------------------------------------------------|
| <br>IRCan → <u>eServices</u> → NRCan Login                                                                                                    |                                                                                                    |                                                                                       |
| Access NRCan eServices Portal                                                                                                    |                                                                                                    |                                                                                       |
| Choose a secure sign-in method:                                                                                                    |                                                                                                    |                                                                                       |
| Use a Sign-In Partner                                                                                                    |                                                                                                    | Resources                                                                             |
| <ul> <li>Continue to Sign-In Partner</li> <li>Use the same sign in information you use for other online services (e.g. online banking).</li> <li>None of your information (e.g. financial, banking) will be shared with Natural Resources Canada. Your Sign-In Partner will not know which government service you are using.</li> <li>You will temporarily leave the Natural Resources Canada website to use your Sign-In Partner.</li> <li>View the full list of Sign-In Partners.</li> </ul> | Desjardina<br>Desjardina<br>Desjar | Frequently Asked Questions<br>(FAQs)<br>Full List of Sign-In Partners<br>Terms of Use |
| ► View the full list of Sign-In Partners                                                                                                    |                                                                                                    |                                                                                       |
| Sign-in with or Register for a GCKey user ID and password Continue to GCKey  Sign-in with a GCKey user ID and password if you do not use one of the Sign-In Register for a GCKey user ID and password if you do not have one.                                                                                                    | Partners.                                                                                                    |                                                                                       |

## To login with a Sign-in Partner:

- From the <u>NRCan eServices Portal</u>, select the "Continue to Sign-in Partner" button. You will be routed to the SecureKey Concierge service where you will be able to select your <u>Sign-in</u> <u>Partner</u> and log in.
- 2. Select your Sign-in Partner and enter your client card/username and password.
- 3. You will be routed to the 'Terms and Conditions of Use and Privacy Notice', select "Accept and Continue".
- 4. You will be redirected to the NRCan eServices Portal to register your NRCan eServices Account. See <u>Registering your NRCan eServices Account</u> for instructions.

| Government Gouvernement<br>of Canada du Canada                                                                  |                                                                                                    | Canada.ca   Services   Departments   França                                    |
|----------------------------------------------------------------------------------------------------|----------------------------------------------------------------------------------------------------|--------------------------------------------------------------------------------|
| Natural Resources Ca                                                                                            | nada                                                                                                    | Canad                                                                          |
| <u>RCan</u> → <u>eServices</u> → Home                                                                           |                                                                                                    |                                                                                |
| Account Registrat                                                                                               | ion                                                                                                    | Sign Ou                                                                        |
| Account Information                                                                                             |                                                                                                    |                                                                                |
|                                                                                                    | • Notes<br>Fill out the information below in order to create a new NRCan es<br>Online Services. You will have to confirm your email address in | Services Account in order to access NRCan<br>order to gain access to the site. |
| * First Name (required)                                                                                         |                                                                                                    |                                                                                |
| * Last Name (required)                                                                                          |                                                                                                    |                                                                                |
| * Email (required)                                                                                              |                                                                                                    |                                                                                |
| * Email Confirmation (required)                                                                                 |                                                                                                    |                                                                                |
| * Time Zone (required)                                                                                          | Select a timezone                                                                                                    |                                                                                |
| * Preferred Language (required)                                                                                 | English                                                                                                    |                                                                                |
|                                                                                                    | Submit                                                                                                    |                                                                                |
|                                                                                                    |                                                                                                    | Date modified: 2018-01                                                         |
| in the second second second second second second second second second second second second second second second |                                                                                                    | DEBUGT KS DEV-TEST                                                             |

## Accessing the eServices Portal with a GCKey

The GCKey is a unique electronic credential (user name and password) that allows you to communicate securely with online government services. The Government of Canada, as the service provider, issues these credentials to individuals so they can access government online services.

If you have a GCKey, sign-in by entering your username and password in the appropriate fields. If you do not yet have a GCKey, or if you wish to create a new one for the sole purpose of reporting under the ESTMA, follow the four-step process below to get one, beginning by clicking 'Sign Up.'

|                        | Government               | Gouvernement                                                               |                                                                                       | <u>Français</u>                       |
|------------------------|--------------------------|----------------------------------------------------------------------------|---------------------------------------------------------------------------------------|---------------------------------------|
|                        | Of Canada<br>Definitions | Gu Canada<br>Frequently Asked Questions (FAQ)                              |                                                                                       | Help                                  |
| Home → Sig             | n In / Sign Up           |                                                                            |                                                                                       |                                       |
| Welco                  | ome to GCI               | Key                                                                        |                                                                                       |                                       |
| <b>Sign</b><br>Usernan | In<br>ne: (required)     |                                                                            | Simple Secure A<br>A simple way to securely ad<br>Government of Canada on             |                                       |
| Passwor                | ame<br>rd: (required)    |                                                                            | One username.<br>One password.                                                        |                                       |
| Passw<br>Forgot y      | ord our password?        | Sign In Clear All                                                          | Sign Up<br>Your GCKey can be used to<br>Government of Canada onl<br><u>Services</u> . | access multiple<br>ine <u>Enabled</u> |
|                        | Please                   | select <b>Exit</b> to leave the GCKey service and return to the Government | of Canada online service.                                                             |                                       |
| Date modifie           | d: 2015-11-15            |                                                                            |                                                                                       |                                       |

- 1. Read and accept the Terms and Conditions of Use. Click 'I accept' to continue.
- 2. Create a username using the username checklist criteria.
- 3. Create a password that aligns with the password checklist. Once you have entered and confirmed your password, select 'Continue.'
- 4. Create your recovery questions, answers and hints in case you lose your password.
- 5. Read and accept the NRCan eServices Portal Terms and Conditions of Use.
- 6. You will be prompted to register your NRCan eServices Account.

## **Registering your NRCan eServices Account**

Once you have signed in using one of sign-in methods, you will be redirected to NRCan eServices Portal's landing page. If this is the first time you are using NRCan's eServices Portal, you will be asked to register your NRCan eServices account.

| or Canada du Canada                   | nada                                                                                                    | Canad                                                                                  |
|---------------------------------------|----------------------------------------------------------------------------------------------------|----------------------------------------------------------------------------------------|
|                                       |                                                                                                    | Carlac                                                                                 |
| <u>{Can</u> → <u>eServices</u> → Home |                                                                                                    |                                                                                        |
| .ccount Registrat                     | ion                                                                                                    | Sign Ou                                                                                |
| Account Information                   |                                                                                                    |                                                                                        |
|                                       | • Notes                                                                                                    |                                                                                        |
|                                       | Fill out the information below in order to create a new NRCa<br>Online Services. You will have to confirm your email address | n eServices Account in order to access NRCan<br>s in order to gain access to the site. |
| * First Name (required)               |                                                                                                    |                                                                                        |
| * Last Name (required)                |                                                                                                    |                                                                                        |
|                                       |                                                                                                    |                                                                                        |
| * Email (required)                    |                                                                                                    |                                                                                        |
| * Email Confirmation (required)       |                                                                                                    |                                                                                        |
|                                       |                                                                                                    |                                                                                        |
| * Time Zone (required)                | Select a timezone                                                                                                    |                                                                                        |
| * Preferred Language (required)       | English •                                                                                                    |                                                                                        |
|                                       | Submit                                                                                                    |                                                                                        |
|                                       |                                                                                                    |                                                                                        |
|                                       |                                                                                                    | Date modified: 2018-01-                                                                |
|                                       | +                                                                                                    | DEBUG1 R3 DEV-TEST                                                                     |

- 1. To register your account, please enter your personal details into the required fields and click 'Submit' when complete.
- 2. NRCan will send a confirmation code to the e-mail address provided.

| Government Gouvernement of Canada du Canada                                                           | Canada.ca   Services   Departments   Français            |
|----------------------------------------------------------------------------------------------------|----------------------------------------------------------|
| Natural Resources Canada                                                                              | Canadä                                                   |
| <u>NRCan</u> → <u>eServices</u> → Home                                                                |                                                          |
| Email Address Verification                                                                            | Sign Out                                                 |
| An email was sent to nickolas.boucher@canada.ca. Please provide the confirmation code supplied in the | he e-mail within 24 hours to complete your registration. |
| * Confirmation Code: (required) Submit                                                                |                                                          |
| Resend the Confirmation Code                                                                          |                                                          |
| Correct your email                                                                                    |                                                          |
|                                                                                                    | Date modified: 2018-01-26<br>DEBUG1 R3 DEV-TEST          |
| Terms and Conditions Transparency                                                                     |                                                          |

- 3. You will have 24 hours to provide the confirmation code and complete your registration.
- 4. Once you submit the confirmation code, you will activate your NRCan eServices account.
- 5. Click 'Continue' to continue to the NRCan eServices homepage and select 'ESTMA' from the options on the left.

| Government Gouvernement<br>of Canada du Canada | Canada                                                                                                    | a.ca   Services   Departments   Français        |
|------------------------------------------------|----------------------------------------------------------------------------------------------------|-------------------------------------------------|
| Natural Resources                              | Canada                                                                                                    | Canadä                                          |
| <u>NRCan</u> → <u>eServices</u> → Home         |                                                                                                    |                                                 |
| My Account                                     | NRCan eServices                                                                                                    | NB817289 Sign Out                               |
| Home<br>Manage My Account                      | Welcome to the NRCan eServices Portal. You will find a list of all available es<br>shortcuts to any eServices to which you are already enroled below. | Services in the left hand menu, as well as      |
| Explosives Services                            | Your Account Number is: NB817289                                                                                                    |                                                 |
| INTEGRO<br>ESTMA<br>Stand-Alone Test           | You have not enroled yet into any eServices.                                                                                                    |                                                 |
| Help Desk & FAQs                               |                                                                                                    |                                                 |
|                                                |                                                                                                    | Date modified: 2018-01-26<br>DEBUG1 R3 DEV-TEST |

## **Enrolling a New Entity**

If you have <u>not</u> previously enrolled an Entity, you will need to do so before accessing ESTMA-related services through the eServices Portal. Note that Entities who have previously enrolled with NRCan prior to the launch of the eServices Portal are not required to enroll again. This step is only required for Entities that have not previously enrolled with NRCan, as it replaces the previous practice of having Entities submit an ESTMA Contact Form for enrolment purposes. Previously enrolled entities may continue to the <u>Requesting</u> <u>Access to a previously Enrolled Entity</u> of this document.

| Government Gouvernement<br>of Canada du Canada      |                                       | Canada.ca   Services   Departments   Français   |
|-----------------------------------------------------|---------------------------------------|-------------------------------------------------|
| Natural Resources                                   | Canada                                | Canadä                                          |
| <u>NRCan</u> → <u>eServices</u> → <u>ESTMA</u> → Ho | me                                    |                                                 |
| Menu                                                | ESTMA Home Page                       | NB817289 Sign Out                               |
| Home<br>ESTMA Home<br>Help and FAQ                  | Enrol Entity Request Access to Entity |                                                 |
|                                                     | . <b></b>                             | Date modified: 2018-01-26<br>DEBUG1 R3 DEV-TEST |
| Terms and Conditions Transparent                    | у 📕                                   |                                                 |

- 1. The first step to enrolling an Entity is to provide their legal name, Canada Revenue Agency business number (if applicable), fiscal year start- and end-dates and business address.
- Next, designate a Primary Contact and provide their business address and contact information. This person will be ESTMA's primary point of contact should the program need to contact the Entity.
- 3. You must also designate an Alternate Contact and provide their business address.
- 4. Lastly, you must provide the telephone number of the eServices Portal User.
- 5. Once you have submitted the Entity's details and the contact information for the Primary and Alternate contact persons, you will be prompted to review the information.

- 6. Select 'Submit' to continue, or select 'Back' to edit the provided details.
- Once you have submitted the Entity's details for enrolment, you will receive a notification that NRCan will review your submission. Once approved, you will receive by email a confirmation of enrolment as well as your ESTMA ID number. Note that ESTMA ID numbers will normally be processed within 3-5 business days. If your request is urgent, please let NRCan know at <u>NRCan.ESTMA\_Reports-Rapports\_LMTSE.RNCan@canada.ca</u>.
- 8. Once your submission has been reviewed and accepted, the Entity (or Entities) you have enrolled will appear on the ESTMA Home Page.

| <u>NRCan</u> → <u>eServices</u> → <u>ESTMA</u> → H | lome                                  |                   |
|----------------------------------------------------|---------------------------------------|-------------------|
| Menu                                               | ESTMA Home Page                       | RT843104 Sign Out |
| Home                                               | Entities                              |                   |
| ESTMA Home                                         |                                       |                   |
| Help and FAQ                                       | Entities RubyTown Inc. • Select       |                   |
|                                                    |                                       |                   |
|                                                    | Enrol Entity Request Access to Entity |                   |

- 9. Choose an Entity and click 'Select' to access the Entity's Home Page. From the Entity Home Page, you can:
  - Update or amend the Entity's contact information
  - Manage eServices Portal Users (i.e. add, edit or remove)
  - Submit an ESTMA report
  - Update your eServices Portal User profile

| Government Gouvernement<br>of Canada du Canada       |                                                                                                    | Canada.ca   Services   Departments   Français                                   |
|------------------------------------------------------|----------------------------------------------------------------------------------------------------|---------------------------------------------------------------------------------|
| Natural Resources (                                  | Canada                                                                                                    | Canadä                                                                          |
| <u>NRCan</u> → <u>eServices</u> → <u>ESTMA</u> → Hor | ne                                                                                                    |                                                                                 |
| Menu                                                 | Entity Home Page                                                                                                    | NB617834 Sign Out                                                               |
| Home                                                 | Entity Info                                                                                                    |                                                                                 |
| ESTMA Home<br>Help and FAQ                           | SUITE 250 - 1075 WEST GEORGIA<br>STREET Vancouver, British Columbia,<br>Entity ID: E000001<br>Eportal User<br>Name: Nickolas boucher<br>Email: nibouc@canada.ca<br>Phone: | Amend Entity Contact Information<br>Manage ePortal Users<br>Submit ESTMA Report |
| Terms and Conditions   Transparency                  | Back to ESTMA Home Page                                                                                                    | Date modified: 2018-01-26<br>DEBUG1 K3 DEWTEST                                  |

## **Requesting Access to a Previously Enrolled Entity**

If you have previously enrolled one or several Entities with NRCan and have their ESTMA ID numbers, you can request access to those Entities through the eServices Portal.

| Government Gouvernement<br>of Canada du Canada     |                                       | Canada.ca   Services   Departments   Français   |
|----------------------------------------------------|---------------------------------------|-------------------------------------------------|
| Natural Resources                                  | Canada                                | Canadä                                          |
| <u>NRCan</u> → <u>eServices</u> → <u>ESTMA</u> → H | ome                                   |                                                 |
| Menu                                               | ESTMA Home Page                       | NB817289 Sign Out                               |
| Home                                               |                                       |                                                 |
| ESTMA Home                                         | Faul Faith                            |                                                 |
| Help and FAQ                                       | Enrol Entity Request Access to Entity |                                                 |
|                                                    |                                       | Date modified: 2018-01-26<br>DEBUG1 R3 DEV-TEST |
| Terms and Conditions Transparen                    | icy 😽                                 |                                                 |

- 1. For each Entity, fill out the required fields, including the ESTMA ID number of the Entity you are accessing, and click 'Submit.'
- 2. Once you submit a request to success, it will be reviewed by NRCan. Users are typically given access to an Entity within 3-5 business days. If your request is urgent, please let NRCan know at <u>NRCan.ESTMA\_Reports\_RApports\_LMTSE.RNCan@canada.ca</u>.
- 3. Once you have enrolled or gained access to one or several Entities, they will be listed on the ESTMA Home Page below.

| <u>NRCan</u> → <u>eServices</u> → <u>ESTM</u> | IA → Home                             |                   |
|-----------------------------------------------|---------------------------------------|-------------------|
| Menu                                          | ESTMA Home Page                       | RT843104 Sign Out |
| Home                                          | Entities                              |                   |
| ESTMA Home                                    |                                       |                   |
| Help and FAQ                                  | Entities Ruby Iown Inc.  Select       |                   |
|                                               | Enrol Entity Request Access to Entity |                   |

- 4. Choose an Entity and click 'Select' to access the Entity's Home Page. From the Entity Home Page, you can:
  - Update or amend the Entity's contact information
  - Manage eServices Portal Users (i.e., add, edit or remove)
  - Submit an ESTMA report
  - Update your eServices Portal User profile

|  | Government Gouvernement<br>of Canada du Canada      |                                                                                            | Canada.ca   Services   Departments   Français                                   |
|--|-----------------------------------------------------|--------------------------------------------------------------------------------------------|---------------------------------------------------------------------------------|
|  | Natural Resources                                   | Canada                                                                                     | Canadä                                                                          |
|  | <u>NRCan</u> → <u>eServices</u> → <u>ESTMA</u> → Ho | me                                                                                         |                                                                                 |
|  | Menu                                                | Entity Home Page                                                                           | NB617834 Sign Out                                                               |
|  | Home                                                | Entity Info                                                                                |                                                                                 |
|  | ESTMA Home<br>Help and FAQ                          | SUITE 250 - 1075 WEST GEORGIA<br>STREET Vancouver, British Columbia,<br>Entity ID: E000001 | Amend Entity Contact Information<br>Manage ePortal Users<br>Submit ESTMA Report |
|  |                                                     |                                                                                            |                                                                                 |
|  |                                                     | Name: Nickolas boucher<br>Email: nibouc@canada.ca<br>Phone:                                | Update Profile                                                                  |
|  |                                                     | Back to ESTMA Home Page                                                                    |                                                                                 |
|  |                                                     | <b>₩</b>                                                                                   | Date modified: 2018-01-26<br>DEBUG1 R3 DEV/TEST                                 |
|  | Terms and Conditions Transparent                    | cy 🔶                                                                                       |                                                                                 |

## Submitting an ESTMA Report

| Government Gouvernement<br>of Canada du Canada       |                                                                                            | Canada.ca   Services   Departments   Français                             |
|------------------------------------------------------|--------------------------------------------------------------------------------------------|---------------------------------------------------------------------------|
| Natural Resources (                                  | Canada                                                                                     | Canadä                                                                    |
| <u>NRCan</u> → <u>eServices</u> → <u>ESTMA</u> → Hor | ne                                                                                         |                                                                           |
| Menu                                                 | Menu Entity Home Page                                                                      |                                                                           |
| Home                                                 | Entity Info                                                                                |                                                                           |
| ESTMA Home<br>Help and FAQ                           | SUITE 250 - 1075 WEST GEORGIA<br>STREET Vancouver, British Columbia,<br>Entity ID: E000001 | Amend Entity Contact Information Manage ePortal Users Submit ESTMA Report |
|                                                      | Eportal User                                                                               |                                                                           |
|                                                      | Name: Nickolas boucher<br>Email: nibouc@canada.ca<br>Phone:                                | Update Profile                                                            |
|                                                      | Back to ESTMA Home Page                                                                    | Date modified: 2018-01-26                                                 |
| Terms and Conditions Transparence                    |                                                                                            | DEBUG1 R3 DEV-TEST                                                        |

To submit an ESTMA Report, click on 'Submit ESTMA Report' from the menu located on the right.

| lenu         | Submit ESTMA Report                                                                                                    | MG874465 Sign C                                                                                                    |
|--------------|----------------------------------------------------------------------------------------------------|----------------------------------------------------------------------------------------------------|
| Home         | Please refer to the ESTMA Validation Checklist prior to submitting you<br>minimum standard for acceptance by NRCan.                                                                                                    | ur report in order to ensure that it meets the                                                                                                    |
| ESTMA Home   | · · ·                                                                                                    |                                                                                                    |
| Help and FAQ | Report Info                                                                                                    |                                                                                                    |
|              | Notes                                                                                                    |                                                                                                    |
|              | Use this box to provide the link(s) to the ESTM<br>provide a link to its stand-alone ESTMA cover<br>provide in this box (E.g., the jurisdiction and ju<br>on amendments that were made to an amend<br>shortened financial year, etc.). | A report. For a substituted ESTMA report, you must also<br>page. Additional details on the ESTMA report must also be<br>irisdiction's deadline in situations of substituted reports; detail<br>ed report; reasoning and key dates for reports covering a |
|              | (required)                                                                                                    | ·                                                                                                    |
|              | File                                                                                                    |                                                                                                    |
|              | Browse                                                                                                    | Remove File                                                                                                    |
|              |                                                                                                    | Add File                                                                                                    |

1. First, use the 'Notes' box to provide the link(s) to the ESTMA report.

For a substituted ESTMA report, you must also provide a link to its stand-alone ESTMA cover page. Additional details on the ESTMA report must also be provided in this box (e.g., the jurisdiction and jurisdiction's deadline in situations of substituted reports; details on amendments that were made to an amended report; reasoning and key dates for reports covering a shortened financial year, etc.)

- 2. Upload your report by browsing and selecting the proper file from your computer. Click 'Add File' once you have selected the correct file.
- 3. If applicable, browse and upload supporting files such as auditor's reports. Click 'Add File' once you have selected the correct file.
- 4. Finally, click on 'Submit ESTMA Report' once your report and supporting files have been selected. NRCan will review the report against the <u>Report Validation Checklist</u> and contact the Entity if changes or clarifications are required.

## **Updating an Entity's Contact Information**

You can amend or update an Entity's contact information (e.g., legal name, business address, primary and/or alternate contact) from the Entity's Home Page.

If an Entity's legal name changes at any point in time, you must provide to NRCan by email a Certificate of Name Change or any legal document supporting the name change. The documents must be sent at this address: <u>NRCan.ESTMA\_Reports-Rapports\_LMTSE.RNCan@canada.ca</u>.

| Government Gouvernement<br>of Canada du Canada       |                                                                                            | Canada.ca   Services   Departments   Français |  |  |  |
|------------------------------------------------------|--------------------------------------------------------------------------------------------|-----------------------------------------------|--|--|--|
| Natural Resources C                                  | canada                                                                                     | Canadä                                        |  |  |  |
| <u>NRCan</u> → <u>eServices</u> → <u>ESTMA</u> → Hom | e                                                                                          |                                               |  |  |  |
| Menu                                                 | Entity Home Page                                                                           | NB617834 Sign Out                             |  |  |  |
| Home                                                 | Home Entity Info                                                                           |                                               |  |  |  |
| ESTMA Home                                           |                                                                                            | Amend Entity Contact Information              |  |  |  |
| Help and FAQ                                         | SUITE 250 - 1075 WEST GEORGIA<br>STREET Vancouver, British Columbia,<br>Entity ID: E000001 | Manage ePortal Users                          |  |  |  |
|                                                      |                                                                                            | Submit ESTMA Report                           |  |  |  |
|                                                      |                                                                                            |                                               |  |  |  |
|                                                      | Eportal User                                                                               |                                               |  |  |  |
|                                                      | Name: Nickolas boucher<br>Email: nibouc@canada.ca<br>Phone:                                | Update Profile                                |  |  |  |
|                                                      | Back to ESTMA Home Page                                                                    |                                               |  |  |  |
|                                                      |                                                                                            | Date modified: 2018-01-26                     |  |  |  |
|                                                      |                                                                                            | DEBUGI R3 DEV-TEST                            |  |  |  |
| Terms and Conditions Transparency                    |                                                                                            |                                               |  |  |  |

## **Managing eServices Portal Users**

Only authorized users may access the eServices Portal and make changes to Entity and contact information, and submit ESTMA reports. From the Entity Home Page, you can manage eServices Portal Users by adding, updating or removing authorized users.

All new eServices Portal Users must have their own GCKey account number (see <u>Registering for a</u> <u>GCKey</u>). There are two types of users with different levels of authority. While all users may access and amend Entity information and submit reports, only "Principal Users" are authorized to add, update or remove other users for an Entity.

|  | Government Gouvernement<br>of Canada du Canada       |                                     | Canada.ca   Services   Departments   Français |  |
|--|------------------------------------------------------|-------------------------------------|-----------------------------------------------|--|
|  | Natural Resources (                                  | Canadä                              |                                               |  |
|  | <u>NRCan</u> → <u>eServices</u> → <u>ESTMA</u> → Hon | ne                                  |                                               |  |
|  | Menu<br>Home                                         | Entity Home Page                    | NB617834 Sign Out                             |  |
|  | ESTMA Home<br>Help and FAQ                           | Linky into                          |                                               |  |
|  |                                                      | SUITE 250 - 1075 WEST GEORGIA       | Amend Entity Contact Information              |  |
|  |                                                      | STREET Vancouver, British Columbia, | Manage ePortal Users                          |  |
|  |                                                      | Entity ID: E000001                  | Submit ESTMA Report                           |  |
|  |                                                      |                                     |                                               |  |

## To Add / Update an eServices Portal User:

|   | Government Gouvernement du Canada du Canada Ca        |                      |                   |           |                                  | Services   Departments   Français |  |
|---|-------------------------------------------------------|----------------------|-------------------|-----------|----------------------------------|-----------------------------------|--|
|   | Natural Resources Canada                              |                      |                   |           |                                  | Canadă                            |  |
|   | <u>NRCan</u> → <u>eServices</u> → <u>ESTMA</u> → Horr | le                   |                   |           |                                  |                                   |  |
| - | Menu                                                  | Manage Members       |                   |           | BL272168 Sign Out                |                                   |  |
|   | ESTMA Home                                            | GCKey Account Number | First Name        | Last Name | Principal User                   |                                   |  |
|   | Help and FAQ                                          | JD315911             | John              | Diamond   | <ul><li>Yes</li><li>No</li></ul> | Update Remove                     |  |
|   |                                                       | Add Back to Re       | porting Entity Pa | age       |                                  |                                   |  |
|   |                                                       |                      |                   |           |                                  | Date modified: 2018-05-07         |  |
|   | Terms and Conditions   Transparency                   | ,                    |                   |           |                                  |                                   |  |

1. From the "Manage Members" page, select "Update" or "Add".

2. Add or update the user's information as required (GCKey account number, name, email address & phone number).

|                                                       |                           |       | and the second second se |                   |
|-------------------------------------------------------|---------------------------|-------|----------------------------------------------------------------------------------------------------|-------------------|
| <u>NRCan</u> → <u>eServices</u> → <u>ESTMA</u> → Home |                           |       |                                                                                                    |                   |
|                                                       | Add Eportal User          |       |                                                                                                    | BL426367 Sign Out |
| Menu                                                  | * GCKey Account           |       |                                                                                                    |                   |
| Home                                                  | Number (required)         |       |                                                                                                    |                   |
| ESTMA Home                                            | * First Name (required)   |       |                                                                                                    |                   |
| Help and FAQ                                          | * Last Name (required)    |       |                                                                                                    |                   |
|                                                       | * Email <i>(required)</i> |       |                                                                                                    |                   |
|                                                       | * Phone (required)        |       |                                                                                                    |                   |
|                                                       | Ext.                      |       | N                                                                                                    |                   |
|                                                       | Principal User            | O Yes | 2                                                                                                    |                   |
|                                                       |                           | No    |                                                                                                    |                   |
|                                                       |                           |       |                                                                                                    |                   |
|                                                       | Back Submit               |       |                                                                                                    |                   |
|                                                       |                           |       |                                                                                                    |                   |

3. Once you submit the request, you will be notified that NRCan will review your eServices Portal User request. The change will take effect once NRCan has approved the request.

## To Remove an eServices Portal User:

| *                        | Government Gouvernement<br>of Canada du Canada |                      |                   |           | Canada.ca   S                    | ervices Departm   | nents   Français |
|--------------------------|------------------------------------------------|----------------------|-------------------|-----------|----------------------------------|-------------------|------------------|
| Natural Resources Canada |                                                |                      |                   |           |                                  |                   | Canada           |
| NRCan •                  | <u>eServices</u> → <u>ESTMA</u> → Home         |                      |                   |           |                                  |                   |                  |
| Menu                     |                                                | Manage Members       |                   |           |                                  | BL272168 Sign Out |                  |
| Hom                      | Home                                           |                      |                   |           |                                  |                   |                  |
| EST                      | MA Home                                        | GCKey Account Number | First Name        | Last Name | Principal User                   |                   |                  |
| Help                     | and FAQ                                        | JD315911             | John              | Diamond   | <ul><li>Yes</li><li>No</li></ul> | Update            | Remove           |
|                          |                                                | Add Back to Rep      | porting Entity Pa | ge        |                                  |                   |                  |
|                          |                                                |                      | بغد               |           |                                  | Date modi         | fied: 2018-05-07 |
| Terms ar                 | nd Conditions   Transparency                   |                      |                   |           |                                  |                   |                  |

- 1. From the "Manage Members" page, select "Remove". A pop-up window asking you to confirm will appear, click "OK".
- 2. Once you submit the request, you will be notified that NRCan will review your eServices Portal User request. The change will take effect once NRCan has approved the request.

## **Managing My Account**

NRCan eServices Portal Users can modify their account information by selecting "Manage My Account". A Principal User can also modify their account information on their behalf. See <u>Managing eServices Portal</u> <u>Users</u> for more information.

NRCan eServices Portal Users can also cancel their eServices Portal Account; however, their GCKey login credentials will remain valid.

| Government Gouvernement<br>of Canada du Canada |                                    |                                | Canada.ca   Services | Departments   Français |
|------------------------------------------------|------------------------------------|--------------------------------|----------------------|------------------------|
| Natural Resources                              | Canada                             | *                              |                      | Canadä                 |
| <u>NRCan</u> → <u>eServices</u> → Manage My A  | ccount                             |                                |                      |                        |
| My Account                                     | Manage My A                        | Account                        |                      | NB617834 Sign Out      |
| Home                                           | * First Name (required)            | Nickolas                       |                      |                        |
| Manage My Account                              | * Last Name (required)             | Boucher                        |                      |                        |
| Explosives Services                            |                                    |                                |                      |                        |
| INTEGRO                                        |                                    |                                |                      |                        |
| ESTMA                                          | * Email (required)                 | Nibouc@canada.ca               |                      |                        |
| Help Desk & FAQs                               | Email Confirmation                 |                                |                      |                        |
|                                                |                                    |                                |                      |                        |
|                                                |                                    |                                |                      |                        |
|                                                | * Time Zone (required)             | [-05:00] Eastern Standard Time | ~                    |                        |
|                                                | * Preferred Language<br>(required) | English                        |                      |                        |
|                                                |                                    | Update Cancel Cancel My        | Account              |                        |

## Help and Frequently Asked Questions

## What is the purpose of the NRCan eServices Portal?

<u>NRCan's Electronic Portal for eServices</u> (NRCan eServices Portal) has been created to provide Entities with a secure web environment to undertake ESTMA-related activities, including enrolling a business, submitting annual ESTMA reports and updating business contact information.

#### Is use of the NRCan eServices Portal mandatory to enrol and submit ESTMA reports?

Yes. The <u>Technical Reporting Specifications</u> provide the required form and manner of reporting under the ESTMA, including how to enrol with NRCan, how to complete the reporting template, and other reporting requirements. The revised Specifications, which come into effect **November 1, 2018**, reflect the mandatory use of the NRCan eServices Portal.

#### Is my information secure?

Yes. The information entered into the NRCan eServices Portal is stored in accordance with the requirements of the Government of Canada for the security of personal information. The eServices Portal requires the use of secure login credentials. Only individuals with the proper credentials and authorized NRCan personnel can access the information. The information you provide is collected under the authority of the *Extractive Sector Transparency Measures Act* and is protected under the *Federal Privacy Act*.

#### Who can create an account?

Any individual can be associated with an Entity. Each individual user must create a personal NRCan eServices Portal account and, once access is granted, will be able to conduct activities such as enrolments, submission of reports/other documents and updates to business contact information.

#### Can users who are not an Entity's Primary or Alternate Contact still access the eServices Portal?

Yes. An Entity can authorize Users to use the eServices Portal even if they are not an Entity's Primary or Alternate Contact.

#### How many eServices Portal Users can be associated with an Entity?

There is no limit to the number of eServices Portal Users that an Entity can authorize.

## What if an eServices Portal User is no longer employed by an Entity, can they still access the Entity's account?

Yes. For this reason, NRCan encourages Entities to have more than one Principal User and to revoke access of eServices Portal Users no longer authorized to act on their behalf for the purposes of the ESTMA. Please see <u>Managing eServices Portal Users</u> for information on the roles of a Principal User and instructions on how to revoke access of an eServices Portal User.

#### What is a CRA Business Number?

A CRA business number is a unique nine-digit number that the Canada Revenue Agency has assigned to a business or an organization for tax matters related to business in Canada.

#### What type of documents and formats can be uploaded to the portal?

Entities can submit their ESTMA reports, substituted report ESTMA cover pages, top-up or add-on reports, Certificate of Name Change or any other supporting documentation via the ESTMA eServices portal. Commonly supported document formats such as Word, Excel, PDF, etc. can be uploaded for supporting documentation. However, while Entities may convert and publish their ESTMA reports online in machine-readable PDF format, only ESTMA reports in Excel format will be accepted via the ESTMA eServices Portal for in accordance with the Technical Reporting Specifications.

#### What if I can't complete the enrolment process in one session?

The enrolment process can be completed quickly. In the event that you need to close your session early, the information will not be saved until you hit the "Submit" button.

#### What if an entity made no reportable payments in a given reporting period?

Reporting Entities that do not make any reportable payments within a financial year should not publish a report via the eServices Portal. Instead, Reporting Entities should notify NRCan <u>by e-mail</u> within 150 days following the end of their financial year that no report will be submitted for that year.

#### What if I am experiencing technical problems with the system?

Please contact the Help Desk at 1-855-525-9293 for help with technical problems.

#### What if I have questions on the enrolment or reporting process?

If you have questions on enrolment and/or the reporting process and requirements, please send an email to <u>NRCan.ESTMA\_Reports-Rapports\_LMTSE.RNCan@canada.ca</u>. If you wish to communicate with an agent by phone, please state so in your email and you will be contacted in a timely manner.